Para acessar o e-mail corporativo da Prefeitura, via webmail, temos duas situações. Dentro da rede da Prefeitura, use o endereço: https://192.168.254.4/mail Fora da rede da Prefeitura, use o endereço: https://177.201.67.106/mail

Por problemas de certificado, essas situações podem ocorrer:

#### No Mozilla:

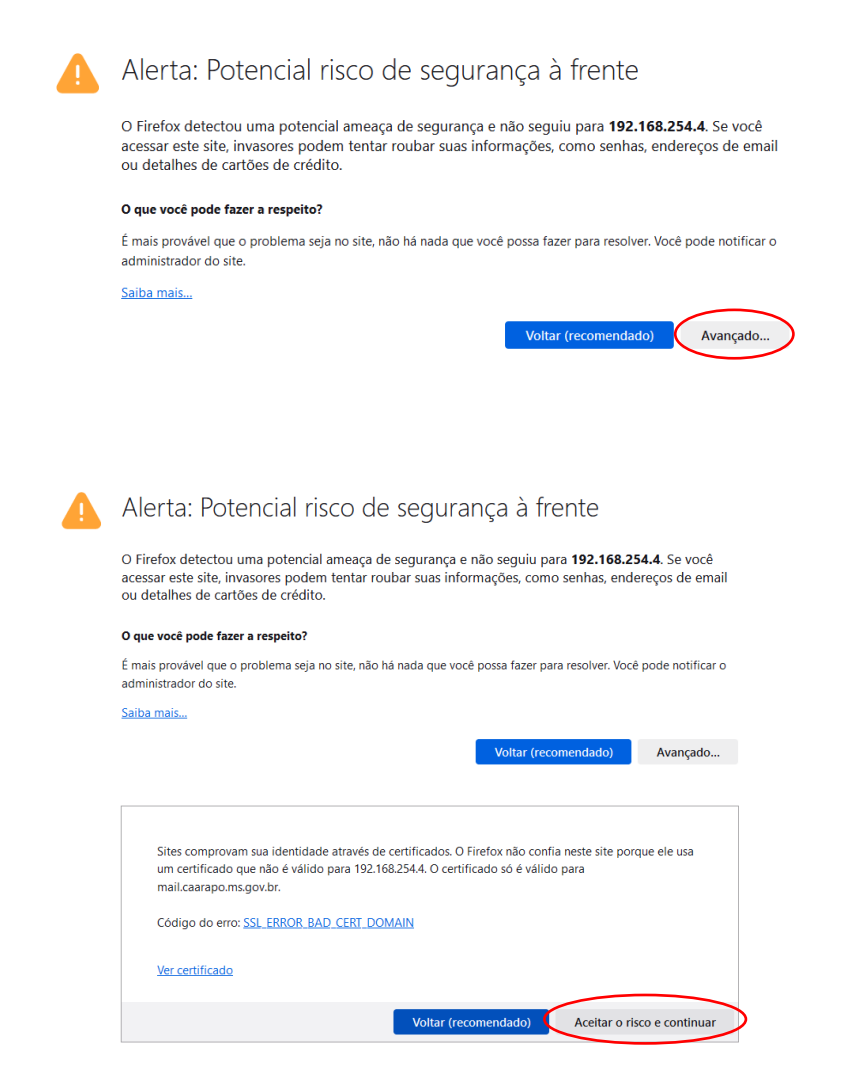

### No Chrome/Brave:

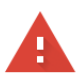

#### Sua conexão não é particular

Invasores podem estar tentando roubar suas informações de **192.168.254.4** (por exemplo, senhas, mensagens ou cartões de crédito). <u>Saiba mais</u>

NET::ERR\_CERT\_COMMON\_NAME\_INVALID

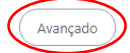

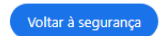

| Sua conexão não é particular                                                                                                    |                                                |
|----------------------------------------------------------------------------------------------------|------------------------------------------------|
| Invasores podem estar tentando roubar suas informações de <b>192.1</b><br>senhas, mensagens ou cartões de crédito). <u>Saiba mais</u>                                                          | 68.254.4 (por exemplo,                         |
| NET::ERR_CERT_COMMON_NAME_INVALID                                                                                                    |                                                |
| Ocultar detalhes                                                                                                    | Voltar à segurança                             |
| Este servidor não conseguiu provar que é <b>192.168.254.4</b> . O certifici<br>mail.caarapo.ms.gov.br. Isso pode ser causado por uma configura<br>interceptação da sua conexão por um invasor. | ado de segurança é de<br>ção incorreta ou pela |
| Ir para 192.168.254.4 (não seguro)                                                                                                    |                                                |

Em **usuário** digite seu e-mail **completo**, por exemplo: <u>prefeitura@caarapo.ms.gov.br</u> Depois digite sua **senha** e clique em **ENTRAR**.

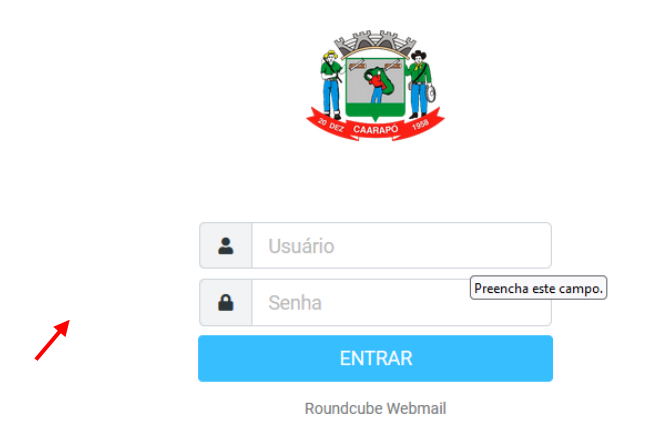

Clique em **Configurações**. Depois em **Preferências**. E selecione **Interface de usuário** Ajuste os formatos da hora e da data.

Dê preferência ao formato DD/MM/AAAA para a data Após todos os ajustes, clique em Salvar.

| ۵ ۵         | СД                   | Não seguro   https://mail.caarapo.ms.gov.br/mail/?_task=settings | lé l                                                                        | 2 🔍 🛆               | * 🗆 🖪 🔍 🖻 |
|-------------|----------------------|------------------------------------------------------------------|-----------------------------------------------------------------------------|---------------------|-----------|
|             | Configurações        |                                                                  |                                                                             |                     |           |
| Ľ           | E Preferências       | La Interface de usuário                                          | Opções Principais                                                           |                     |           |
| Criar email | Pastas               | ☑ Exibição da Caixa de Correio                                   | Idioma                                                                      | Portuguese (Brasil) | ÷         |
| E-mail      | Identidades          | Exibição de mensagens                                            | Fuso horário                                                                | Automático          | ÷         |
| :2:         | Respostas            | A Redigir mensagens                                              |                                                                             |                     |           |
| Contatos    | T Filtros            | 😩 Contatos                                                       | Formato da hora                                                             | 07:30               | ÷         |
| <b>\$</b>   | ③ Fora do Escritório | 🗅 Pastas de sistema                                              | Formato da data                                                             | 2023-07-24          | ÷         |
|             | 🛃 Encaminhar         | Configurações do Servidor                                        | Exibir datas amigáveis                                                      |                     |           |
|             | 🔒 Senha              | 🔒 Criptografia                                                   | Mostrar próximo item da lista após excluir/mover                            |                     |           |
|             |                      |                                                                  | Atualização (verificação de novas mensagens, etc.)                          | a cada 1 minuto(s)  | \$        |
|             |                      |                                                                  | Opções do navegador                                                         |                     |           |
|             |                      |                                                                  | Usar popups como janelas do navegador                                       |                     |           |
|             |                      |                                                                  | Associar links de e-mail (mailto:) para envio de mensagem através do webmai | l i                 |           |
|             |                      | (                                                                | ✓ Salvar                                                                    |                     |           |

# Agora selecione Redigir mensagens. Defina as opções como na imagem abaixo. Depois clique em Salvar.

| ٥ ٥              | C                    | ▲ Não seguro Https://mail.caarapo.ms.gov.br/mail/?_task=settings |                                                          | e   💟 🔺                                  | * 🗆 🖸 🔍 VPN 🗉 |
|------------------|----------------------|------------------------------------------------------------------|----------------------------------------------------------|------------------------------------------|---------------|
|                  | Configurações        |                                                                  |                                                          |                                          |               |
| ß                | Preferências         | Interface de usuário                                             | Opções Principais                                        |                                          |               |
| Criar email      | Pastas               | Exibição da Caixa de Correio                                     | Compor em uma nova janela                                | ۲                                        |               |
| E-mail           | Identidades          | Exibição de mensagens                                            | Criar mensagens em HTML                                  | sempre                                   | ٥             |
| -                | Respostas            | Redigir mensagens                                                | Salvar rascunho automaticamente                          | a cada 1 minuto(s)                       | •             |
| Contatos         | T Filtros            | La Contatos                                                      | Domero podic confirmação da laitura                      |                                          |               |
| Configurac       | S Fora do Escritório | Pastas de sistema                                                | Sempre pedir comirmação de leitura                       |                                          |               |
|                  | C Encaminhar         | Configurações do Servidor                                        | Sempre pedir confirmação de entrega                      |                                          |               |
|                  | 🔒 Senha              | 🔒 Criptografia                                                   | Colocar as respostas na mesma pasta da mensagem original | ۲                                        |               |
|                  |                      |                                                                  | Quando responder                                         | iniciar nova mensagem abaixo da original | ٥             |
|                  |                      |                                                                  | Encaminhamento de mensagens                              | como anexo                               | ٥             |
|                  |                      |                                                                  | Fonte padrão para mensagens HTML                         | Verdana ¢ 12pt                           | 0             |
|                  |                      |                                                                  | Ação padrão do botão [Responder a todos]                 | responder a todos                        | ٥             |
|                  |                      |                                                                  | Opções de Assinatura                                     |                                          |               |
|                  |                      |                                                                  | Adicionar assinatura automaticamente                     | sempre                                   | ٥             |
|                  |                      |                                                                  | Colocar assinatura após a mensagem citada                | ۲                                        |               |
|                  |                      |                                                                  | Remover assinatura original da mensagem ao respondê-la   |                                          |               |
|                  |                      |                                                                  | Forçar separador padrão nas assinaturas                  |                                          |               |
|                  |                      |                                                                  | Opções avançadas 🐱                                       |                                          |               |
| C<br>Modo escuro |                      |                                                                  | Salvar                                                   |                                          |               |

# Em Identidades, você pode personalizar seus e-mails, inclusive criar uma assinatura para eles.

| $\leftrightarrow$ $\rightarrow$ | C A mail.caarapo.ms.gov.br/mail/?_task=setting: |                      |                     | e 🛧 🐧 🕽 🖈 🗖 🧕 E     |
|---------------------------------|-------------------------------------------------|----------------------|---------------------|---------------------|
| Ô                               | Configurações                                   |                      |                     | Criar Excluir       |
| ď                               |                                                 | r@caarapo.ms.gov.br> | Configurações       |                     |
| char email                      | Pastas                                          |                      | Nome                | 1                   |
| E-mail                          | Identidades                                     |                      | E-Mail              | r@caarapo.ms.gov.br |
|                                 | Respostas                                       |                      | Organização         |                     |
| toniaitos                       | Filtros     Fora do Escritório                  |                      | Responder para      |                     |
| Configuraç                      | Editar regra                                    | de ausência          | Cónia Oculta (Cco)  |                     |
|                                 | Senha                                           |                      |                     |                     |
|                                 | _                                               |                      | Definir como padrao |                     |
|                                 |                                                 |                      | Assinatura          |                     |
|                                 |                                                 |                      | 2                   |                     |
|                                 |                                                 |                      |                     |                     |
|                                 |                                                 |                      |                     |                     |
|                                 |                                                 |                      |                     |                     |
|                                 |                                                 |                      | $\overline{}$       |                     |
|                                 |                                                 |                      | Salvar              |                     |
|                                 | 1                                               |                      | $\smile$            |                     |

Para alterar a senha do e-mail, clique em Senha e preencha os campos. Depois clique em Salvar.

Defina senha FORTE, com tamanho acima de 10 caracteres, misturando letras maiúsculas, minúsculas, símbolos e números. Evite datas comemorativas e nomes.

| $\leftrightarrow \   \rightarrow$ | C 🕯 mail.caarapo.ms.gov.br/mail/; task-settings&; action=plugin.password |                                            |   |  |  |  |
|-----------------------------------|--------------------------------------------------------------------------|--------------------------------------------|---|--|--|--|
| Ô                                 | Configurações                                                            |                                            |   |  |  |  |
| Ø                                 | 幸 Preferências                                                           | Senha atual:                               |   |  |  |  |
| Criar email                       | Pastas                                                                   |                                            | • |  |  |  |
| E-mail                            | Identidades                                                              | Nova senna:                                |   |  |  |  |
| 2                                 | Respostas                                                                | Confirmar nova senha:                      |   |  |  |  |
| Contatos                          | T Filtros                                                                | A senha precisa ter ao menos 8 caracteres. |   |  |  |  |
| ٥                                 | ③ Fora do Escritório                                                     |                                            |   |  |  |  |
| coniiguraç                        | 🕼 Encaminhar                                                             | ✓ Salvar                                   |   |  |  |  |
|                                   | Esenha Senha                                                             |                                            |   |  |  |  |
|                                   |                                                                          |                                            |   |  |  |  |

Clique em **E-mail**. Depois clique em **Opções**. Preferencialmente, use as opções conforme imagem abaixo. Depois clique em Salvar.

| < ▷                                                                                                    | C                            | Д | ▲ Não seguro   https://mail.caarapo.ms.gov.br/mail/?_task=mail&_mbox=INBOX         |                          |                     |            |
|----------------------------------------------------------------------------------------------------|------------------------------|---|------------------------------------------------------------------------------------|--------------------------|---------------------|------------|
|                                                                                                    | postmaster@caarapo.ms.gov.br | : | Selecionar Agrupame (0                                                             | ≢ ₽<br>Atualizar         |                     | Responder  |
| 2                                                                                                    | 🚘 Caixa de entrada           | 8 | Q Pesquisar                                                                        | 2                        | 2 ×                 |            |
| Criar email                                                                                                    | 🖋 Rascunhos                  |   | root@mail.caarapo.ms.gov.br                                                        | Hoje 06:2                | 5                   |            |
| E-mail                                                                                                    | A Enviados                   |   | root@mail.caarapo.ms.gov.br                                                        | Hoje 03:31               |                     |            |
| :2:                                                                                                    | 💍 Spam                       |   | Cron <root@mail> /bin/bash /var/vmai</root@mail>                                   | l/backup/backup_mysql.sh |                     |            |
| Contatos                                                                                                    | ញ្ញិ Lixeira                 |   | root@mail.caarapo.ms.gov.br                                                        | Ter. 06:2                | 5                   |            |
| <b>*</b>                                                                                                    |                              |   | <ul> <li>Eogwatch for mail (Entux)</li> <li>root@mail.caarapo.ms.gov.br</li> </ul> | Ter. 03:31               |                     |            |
| Contiguraç     Cron <root@mail.caalapoints.gov.or <root@mail.="" cron="">/bin/bash /var/vmail/backup/backup_mysql.sh</root@mail.caalapoints.gov.or> |                              |   |                                                                                    |                          |                     |            |
|                                                                                                    |                              |   | root@mail.caarapo.ms.gov.br                                                        |                          |                     | _          |
|                                                                                                    |                              |   | Logwatch for mail (Linux)                                                          | Lista de opções          |                     | ×          |
|                                                                                                    |                              |   | root@mail.caarapo.ms.gov.br                                                        |                          |                     |            |
|                                                                                                    |                              |   | <ul> <li>Cron <root@mail> /bin/bash /var/vma</root@mail></li> </ul>                | Coluna para ordenação    | Data de recebimento | \$         |
|                                                                                                    |                              |   | root@mail.caarapo.ms.gov.br                                                        | Ordom da                 | deereeente          |            |
|                                                                                                    |                              |   | Logwatch for mail (Linux)                                                          | classificação            | decrescente         |            |
|                                                                                                    |                              |   | root@mail.caarapo.ms.gov.br                                                        | ,                        |                     |            |
|                                                                                                    |                              |   | Cron <root@mail> /bin/bash /var/vma</root@mail>                                    | Modo lista               | Lista               | ÷          |
|                                                                                                    |                              |   | root@mail.caarapo.ms.gov.br                                                        |                          |                     |            |
|                                                                                                    |                              |   | Logwatch for mail (Linux)                                                          |                          |                     |            |
|                                                                                                    |                              |   | root@mail.caarapo.ms.gov.br                                                        |                          |                     |            |
|                                                                                                    |                              |   | Cron <root@mail> /bin/bash /var/vma</root@mail>                                    |                          | 🗸 🗸 Salvar          | 🗙 Cancelar |
|                                                                                                    |                              |   | root@mail.caarapo.ms.gov.br                                                        |                          |                     | A.         |

# O webmail também possui um Modo Escuro.

| ← →         | C iii mail.caarapo.ms.gov.br/mail/t_task= |   |                                                                                                    |               | id: da 💁 🐐 🖬 🥸 1                                |
|-------------|-------------------------------------------|---|----------------------------------------------------------------------------------------------------|---------------|-------------------------------------------------|
| <b>E</b>    | postmaster@caarapo.ms.gov.br              |   | iselectoriar Agrupiirrin Oppõen Atuali                                                                                                    |               | the second streporder Encarninhar Eaclair Maria |
| 18          |                                           |   | Q Pesquisar                                                                                                    | <b>2</b> Y    |                                                 |
| Criar ernel | 🖋 Rescunhos                               |   |                                                                                                    |               |                                                 |
| -           | 🚽 Enviados                                |   | Logwatch for mail (Linux)                                                                                                    |               |                                                 |
| E-mail      | S Brown                                   |   | root@mail.caarapo.ms.gov.br                                                                                                    |               |                                                 |
| 424         | 0 0000                                    |   | Cron «rootgomas» /bin/bash /var/vmail/backup/backu                                                                                                    | p_mysquan     |                                                 |
| Contaitos   | E Lixeira                                 |   | Cron sroot/imails certhot renew nost-hook //usr/shi                                                                                                    | n/service pos |                                                 |
| Combourne.  |                                           |   | root/Jmail.caarapo.ma.gov.br                                                                                                    | Quil 06/28    |                                                 |
|             |                                           |   | <ul> <li>Logwatch for mail (Linux)</li> </ul>                                                                                                    |               |                                                 |
|             |                                           |   |                                                                                                    |               |                                                 |
|             |                                           |   | <ul> <li>Cron «root@mail» /bin/bash /var/vmail/backup/backu</li> </ul>                                                                                                    |               |                                                 |
|             |                                           |   |                                                                                                    |               |                                                 |
|             |                                           |   | Cron «root@mail» certbot renewpost-hook '/usr/sbi                                                                                                    | n/service pos |                                                 |
|             |                                           |   |                                                                                                    |               |                                                 |
|             |                                           |   | <ul> <li>Logwatch for mail (Linux)</li> </ul>                                                                                                    |               |                                                 |
|             |                                           |   | <ul> <li>Pros specklimalls this that has been deall the fear to the fear to the fear t</li></ul> | Qua. 01:10    |                                                 |
|             |                                           |   | <ul> <li>Cross stronger name your planet your your your and the second planet of the second planet of the seco</li></ul> | Ter 06/25     |                                                 |
|             |                                           |   | <ul> <li>Logwatch for mail (Linux)</li> </ul>                                                                                                    |               |                                                 |
|             |                                           |   |                                                                                                    |               | 40 December 2010 100                            |
|             |                                           |   | Cron «root@mail» /bin/bash /var/vmail/backup/backu                                                                                                    |               | CAAHAPO                                         |
|             |                                           |   |                                                                                                    |               |                                                 |
|             |                                           |   | <ul> <li>Logwatch for mail (Linux)</li> </ul>                                                                                                    |               |                                                 |
|             |                                           |   |                                                                                                    |               |                                                 |
|             |                                           |   | <ul> <li>Cron «root@mail» /bin/bash /var/vmail/backup/backu</li> </ul>                                                                                                    | ip_mysqLsh    |                                                 |
|             |                                           |   | <ul> <li>Footgemail.caarapo.mis.gov.br</li> <li>Looneatesh foot meil () looneb</li> </ul>                                                                                                    |               |                                                 |
| - 445       |                                           |   | rootilimal caarabo ma nov br                                                                                                    |               |                                                 |
| Modo claro  |                                           |   | Cron -root@mail> /bin/bash /var/vmail/backup/backu                                                                                                    | p_mysqLsh     |                                                 |
| 2           |                                           |   |                                                                                                    |               |                                                 |
| Solve       |                                           |   | <ul> <li>Logwatch for mail (Linux)</li> </ul>                                                                                                    |               |                                                 |
| ¢           |                                           |   |                                                                                                    |               |                                                 |
| Bar         | <u> </u>                                  |   | ≪C < Mensagens 1 - 20 de 20                                                                                                    |               |                                                 |
| Bair        | a •                                       | _ | K K Mensagens 1 · 20 de 20                                                                                                    | 1 > >>        |                                                 |

Notas: - Arquivos de até 10Mb podem ser anexados.

- Algumas telas podem estar diferentes das contidas nesse documento, pois ainda estão sendo feitos ajustes.